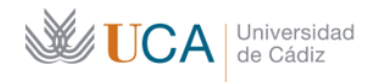

Secretaría General Administración Electrónica Edificio Jose Pedro Pérez-Llorca C/Ancha, 10 11001 - Cádiz

## Correo electrónico - jueves, 26 de mayo de 2022

| Operación                 | Actuación                                                                                       | Vista gráfica                                                                                                    |
|---------------------------|-------------------------------------------------------------------------------------------------|----------------------------------------------------------------------------------------------------|
| Consulta de las           | Las solicitudes presentadas en la Sede                                                          |                                                                                                    |
| solicitudes presentadas   | Electrónica de la UCA como Funcionario                                                          | Interesado                                                                                                    |
| como Formulario           | Habilitado en nombre de un interesado se                                                        |                                                                                                    |
| Habilitado                | <i>pueden consultar</i> en la Carpeta Personal de                                               | ← → O  sede uca.es/oficina/solicitudes/solicitudes |
|                           | la Sede Electrónica de la UCA                                                                   |                                                                                                    |
|                           | ( <u>https://sede.uca.es</u> ) una vez firmadas y                                               | III Catalogo de procedimientos 🕒 Carpeta Ciudadana 🤣 Acceda a                                                                                                    |
|                           | presentadas:                                                                                    | Mi Carpeto Mi Carpeto                                                                                                    |
|                           |                                                                                                 | Advances     Advances     Advances     Advances     Advances     Advances     Advances     Advances     Advances     Advances     Advances     Advances                                                                                                    |
|                           | Por el interesado:                                                                              | Brinnalation J J J J J J J J J J J J J J J J J J J                                                                                                    |
|                           | Se mostrarán sus solicitudes en el                                                              | LOCUTID SIECCE, VIEWIG CONNALL CHORCASA JUTINECAS     LOCUTID SIECCE, VIEWIG CONNALL CHORCASA JUTINECAS     LOCUTID SIECCE, VIEWIG CONNALL CHORCASA JUTINECAS     LOCUTID SIECCE, VIEWIG CONNALL CHORCASA JUTINECAS     LOCUTID SIECCE, VIEWIG CONNALL CHORCASA JUTINECAS                                                                                                    |
|                           | apartado Solicitudes / Expedientes.                                                             | EXCLUTIO SERVICE, VOMAN EL COMAN EL COMAN AL ATAVIZA-<br>EXCLUTIO SERVICE, VOMAN EL COMAN EL COMAN AL ATAVIZA-<br>EXCLUTIO SERVICE, VOMAN EL COMAN EL COMAN EL COMAN EL COMAN EL COMAN EL COMAN<br>EXCLUTIO SERVICE, VOMAN EL COMAN EL COMAN EL COMAN EL COMAN EL COMAN EL COMAN<br>EXCLUTIO SERVICE, VOMAN EL COMAN EL COMAN EL COMAN EL COMAN EL COMAN EL COMAN<br>EXCLUTIO SERVICE, VOMAN EL COMAN EL COMAN EL COMAN EL COMAN EL COMAN EL COMAN EL COMAN<br>EXCLUTIO SERVICE, VOMAN EL COMAN EL COMAN EL CLUTIO COMAN EL COMAN EL COMAN EL COMAN<br>EXCLUTIO SERVICE, VOMAN EL COMAN EL COMAN EL COMAN EL COMAN EL COMAN EL COMAN EL COMAN EL COMAN EL COMAN<br>EXCLUTIO SERVICE DE COMAN EL COMAN EL COMAN EL COMAN EL COMAN EL COMAN EL COMAN EL COMAN EL COMAN EL COMAN<br>EXCLUTIO SERVICE DE COMAN EL COMAN EL COMAN EL COMAN EL COMAN EL COMAN EL COMAN EL COMAN EL COMAN EL COMAN<br>EXCLUTIO SERVICE DE COMAN EL COMAN EL COMAN EL COMAN EL COMAN EL COMAN EL COMAN EL COMAN EL COMAN EL COMAN<br>EXCLUTIO SERVICE DE COMAN EL COMAN EL COMAN EL COMAN EL COMAN EL COMAN EL COMAN EL COMAN EL COMAN EL COMAN EL COMAN EL COMAN EL COMAN EL COMAN EL COMAN EL COMAN<br>EXCLUTIO SERVICE DE COMAN EL COMAN EL COMAN EL COMAN EL COMAN EL COMAN EL COMAN EL COMAN EL COMAN EL COMAN<br>EXCLUTIO SERVICE DE COMAN EL COMAN EL COMAN EL COMAN EL COMAN EL COMAN EL COMAN EL COMAN EL COMAN EL COMAN<br>EXCLUTIO SERVICE DE COMAN EL COMAN EL COMAN EL COMAN EL COMAN EL COMAN EL COMAN EL COMAN EL COMAN EL COMAN<br>EXCLUTIO SERVICE DE COMAN EL COMAN EL CO                                |
|                           | • Por el Funcionario Habilitado que haya                                                        | A DOUCHD DECKA (1988)     COMB ELECTRONCA AND DECKA (1997)     COMB ELECTRONCA AND DECKA (1997)     EXTERENT AND DECKA (1997)     Extension and exten     Extension and exten                                                                                                    |
|                           | realizado el trámite: pulsando sobre                                                            |                                                                                                    |
|                           | • Buscar solicitudes.                                                                           | Funcionario Habilitado                                                                                                    |
|                           | <ul> <li>Seleccionar Funcionario nabilitado</li> <li>an el desplezable En eglidad de</li> </ul> |                                                                                                    |
|                           | <ul> <li>Pulsar el botón Buscar</li> </ul>                                                      | Mi Carnota                                                                                                    |
|                           |                                                                                                 | in Curpeu                                                                                                    |
|                           | Importante:                                                                                     | Buscar solicitudes Tipo solicitud     ISeleccionari     Estado                                                                                                    |
|                           | - Sólo se iniciarán trámites en nombre de                                                       | Solicitud / Expediente Borrador Fecha Alta entre                                                                                                    |
|                           | interesados que no dispongan de los                                                             | En calidad de                                                                                                    |
|                           | medios técnicos necesarios, que no                                                              | Solicitudes / Expedientes [Seleccionar]                                                                                                    |
|                           | formen parte de un colectivo obligado a                                                         | Autorizado 1 2 3 4 5 6 7 8 ><br>Funcionario habilitado                                                                                                    |
|                           | relacionarse por medios electrónicos con                                                        | Solicitud / Expediente Solicitante Feche Solicitante Solicitante TIPAS 2505                                                                                                    |
|                           | la UCA (PAS, PDI) y que no sean una                                                             |                                                                                                    |
|                           | persona jurídica (empresas).                                                                    |                                                                                                    |
|                           |                                                                                                 |                                                                                                    |
|                           |                                                                                                 |                                                                                                    |
| Documentación que         | La documentación que debe                                                                       |                                                                                                    |
| debe aportarse al iniciar | incorporarse a la solicitud de Sede                                                             |                                                                                                    |
| una solicitud en nombre   | Electrónica <b>cuando se inicia una</b>                                                         |                                                                                                    |
| de un interesado (como    | solicitud como Funcionario Habilitado                                                           |                                                                                                    |
| Funcionario Habilitado    | debe ser:                                                                                       |                                                                                                    |
|                           | Documentos de la Solicitud                                                                      |                                                                                                    |
|                           | aportados por el interesado.                                                                    |                                                                                                    |
|                           | Consentimiento del interesado                                                                   |                                                                                                    |
|                           | firmado tanto por él mismo como                                                                 |                                                                                                    |
|                           | por el funcionario habilitado: Se                                                               |                                                                                                    |
|                           | puede encontrar el formulario en la                                                             |                                                                                                    |
|                           | siguiente página donde también                                                                  |                                                                                                    |
|                           | encontraréis toda la información                                                                |                                                                                                    |
|                           | sobre Funcionarios Habilitados en la                                                            |                                                                                                    |
|                           | UCA:                                                                                            |                                                                                                    |
|                           | https://administracionelectronica.uc                                                            |                                                                                                    |
|                           | a es/rfh_listado/                                                                               |                                                                                                    |
|                           |                                                                                                 |                                                                                                    |

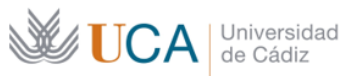

Secretaría General Administración Electrónica

Edificio Jose Pedro Pérez-Llorca C/Ancha, 10 11001 - Cádiz

| Correo electrónico - jueves, 26 de mayo de 2022                                                                                                    |                                                                                                    |                                                                                                    |
|----------------------------------------------------------------------------------------------------|----------------------------------------------------------------------------------------------------|----------------------------------------------------------------------------------------------------|
| Operación                                                                                                    | Actuación                                                                                                    | Vista gráfica                                                                                                    |
| OperaciónActuaciónCómo iniciar una<br>solicitud de un<br>procedimiento<br>electrónico como<br>Funcionario HabilitadoEn la nueva sede electrónica de la U<br>(https://sede.uca.es) existe una opc<br>disponible para el personal que haya s<br>acreditado como Funcionario Habilitado<br>el Secretario General.Los pasos a seguir son:<br>• Acceder a https://sede.uca.es.<br>• Seleccionar el procedimiento solicita<br>dentro de una de las clasificacion<br>disponibles: PAS, PDI, PI, ESTUDIANT<br>OTROS.<br>• Pulsar sobre Alta de solicitud.<br>• En la pantalla Datos del Solicitar | ActuaciónEn la nueva sede electrónica de la UCA(https://sede.uca.es)existe una opcióndisponible para el personal que haya sidoacreditado como Funcionario Habilitado porel Secretario General.Los pasos a seguir son:• Acceder a https://sede.uca.es.• Seleccionar el procedimiento solicitadodentro de una de las clasificacionesdisponibles: PAS, PDI, PI, ESTUDIANTES,OTROS.• Pulsar sobre Alta de solicitud.• En la pantalla Datos del Solicitante, | Vista gráfica<br>SEDE ELECTRÓNICA<br>Cadadago de procedimientos<br>Carpeta personal<br>Carpeta personal<br>Carpeta personal<br>Carpeta personal<br>Carpeta personal<br>Carpeta personal<br>Carpeta personal<br>Carpeta personal<br>Carpeta personal<br>Carpeta ductor<br>Carpeta ductor<br>Carpeta Cudadara<br>Carpeta Cudadara<br>Carpe |
|                                                                                                    | <ul> <li>seleccionar Funcionario Habilitado<br/>dentro del desplegable En calidad de:</li> <li>Continuar rellenando el formulario<br/>según nos indique la sede.</li> <li>Adjuntar la documentación indicada<br/>en el punto anterior de este Boletín.</li> <li>El último paso será firmar y presentar<br/>la solicitud.</li> </ul>                                                                                                    | Automatical and antidational and antidational antidational antidation antidation antidation antidational antidational antidationantid                                                                                                    |
|                                                                                                    | Podéis ampliar información en<br>el <u>Manual de Inicio de Solicitud</u><br>como Funcionario Habilitado.                                                                                                    | text de souccus      sector de la des las las las las las las las las las la                                                                                                    |